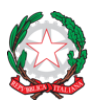

# ISTITUTO COMPRENSIVO MARANO VICENTINO

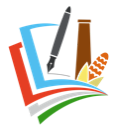

Piazza Silva, 68 – 36035 Marano Vicentino (VI) Codice fiscale: 84007270246 C.M. VIIC85400B Tel. 0445 598870 e-mail: <u>viic85400b@istruzione.it</u> PEC: <u>viic85400b@pec.istruzione.it</u> Sito web: <u>www.icmaranovic.edu.it</u>

# ISTRUZIONI PER LA PRENOTAZIONE DEI COLLOQUI CON GLI INSEGNANTI a.s. 2023/24

## COME PRENOTARE IL COLLOQUIO

1) Cliccare sul nome del docente con cui si vuole prenotare il colloquio e si aprirà una schermata in cui sono elencati i ricevimenti attivi:

- a) Ricevimento settimanale 1° quadrimestre (6 novembre 2023 19 gennaio 2024)
- b) Ricevimento generale 1° quadrimestre (11 o 12 dicembre 2023)
- c) Ricevimento settimanale 2° quadrimestre (15 febbraio 2024 17 maggio 2024)
- d) Ricevimento generale 2° quadrimestre (18 o 19 aprile 2024)

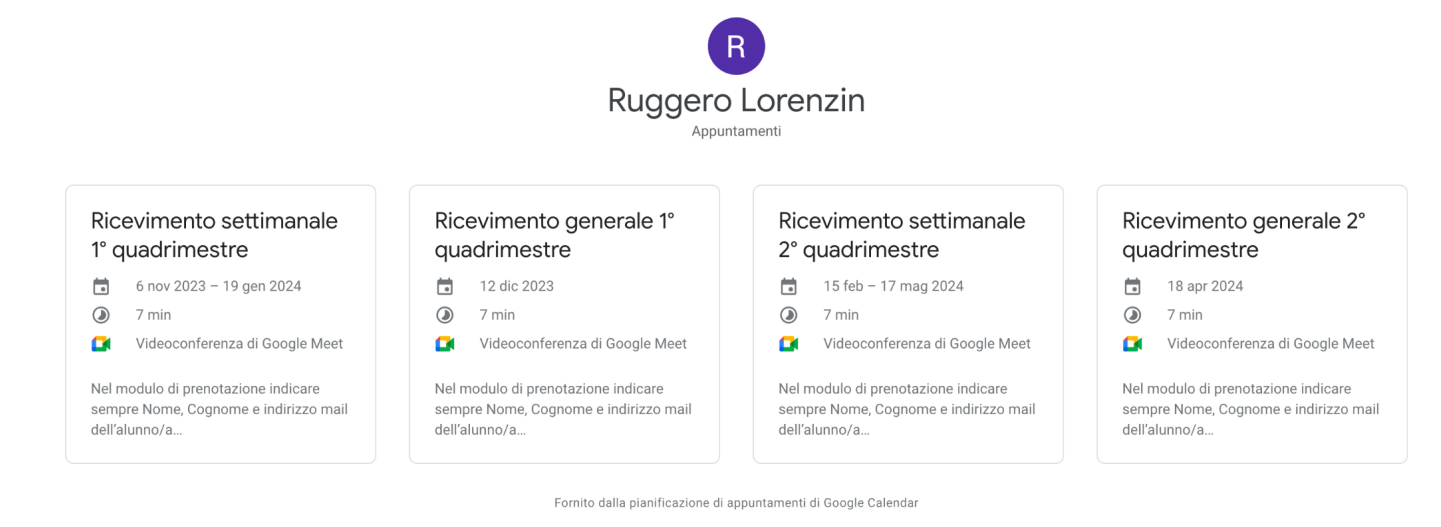

2) Cliccando sul periodo di ricevimento interessato si aprirà la pagina di prenotazione

R Ruggero Lorenzin

Ricevimento settimanale 1° quadrimestre

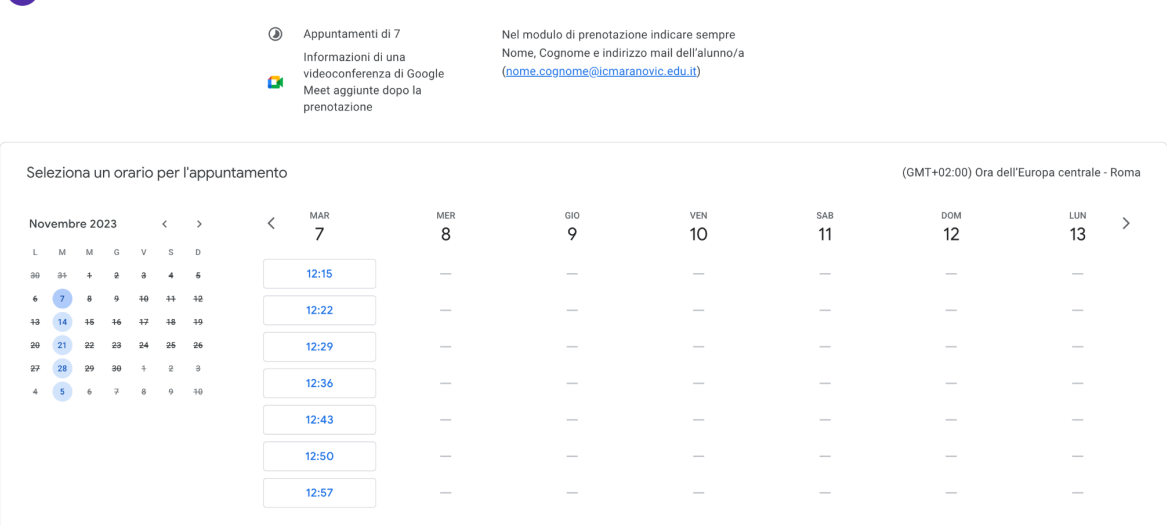

3) Selezionare uno degli slot disponibili e si aprirà la finestra di prenotazione nella quale:

- inserire Nome, Cognome e indirizzo mail dell'alunno o dell'alunna (nome.cognome@icmaranovic.edu.it)

| Ricevimento settimanale 1°<br>quadrimestre<br>Martedì, 7 novembre · 12:15 – 12:22<br>(GMT+02:00) Ora dell'Europa centrale - Roma<br>Informazioni di una videoconferenza di<br>Google Meet aggiunte dopo la prenotazione<br>Le tue informazioni di contatto |                                                                                      |
|----------------------------------------------------------------------------------------------------|--------------------------------------------------------------------------------------|
| Nome                                                                                                    |                                                                                      |
| Marco                                                                                                    | → Inserire NOME DELL'ALUNNO/A                                                        |
| Cognome                                                                                                    |                                                                                      |
| Rossi                                                                                                    | → Inserire COGNOME DELL'ALUNNO/A                                                     |
| Indirizzo email                                                                                                    |                                                                                      |
| marco.rossi@icmaranovic.edu.it                                                                                                    | → Inserire INDIRIZZO MAIL DELL'ALUNNO/A                                              |
| Annulla Prenota                                                                                                    | Il link per il colloquio verrà inviato al seguente link e si<br>troverà nel Calendar |

- cliccare su "Prenota" e la prenotazione sarà confermata; riceverete inoltre (all'indirizzo comunicato) una mail di conferma con il link per la videoconferenza

| Prenotazione confermata<br>Email inviata all'indirizzo<br>ruggero.lorenzin@icmaranovic.edu.it                                                                                                    | Ricevimento settimanale 1° quadrimestre (Marco Rossi)<br>martedi 7 nov 2023 · 12:15PM – 12:22PM (Ora dell'Europa centrale - Roma)                                                                                                    | Partecipa con Google Meet                                                                                                    |
|----------------------------------------------------------------------------------------------------|----------------------------------------------------------------------------------------------------|----------------------------------------------------------------------------------------------------|
| <ul> <li>Ricevimento settimanale 1°<br/>quadrimestre<br/>Martedi · 12:15 - 12:22<br/>(GMT+02:00) Ora dell'Europa centrale -<br/>Roma</li> <li>Partecipa con Google Meet<br/>Non hai mai utilizzato Google Meet?<br/>Scopri di più su come iniziare.</li> </ul> | Prenotato da         Marco Rossi         marco.rossi@lcmaranovic.edu.it         Nel modulo di prenotazione indicare sempre         Nome, Cognome e indirizzo mail dell'alunno/a         (nome.cognome@icmaranovic.edu.it)         Annulla appuntamento         Prenota un altro appuntamento         Non riconosci il mittente? Segnala come spam | Link della riunione<br>meet.google.com/hwz-ifco-sbu<br>Testa la tua configurazione quando vuoi prima<br>dell'appuntamento.<br>Non hai mai utilizzato Google Meet?<br>Scopri di più su come iniziare. |

NB. Gli appuntamenti del "Ricevimento GENERALE" del 1° e 2° quadrimestre saranno visibili (e quindi prenotabili) **solamente 7 giorni prima** della data del ricevimento stesso.

#### COME PARTECIPARE AD UN COLLOQUIO

Si potrà partecipare al colloquio esclusivamente attraverso l'account scolastico del/della figlio/a:

1) dalla mail di conferma della prenotazione

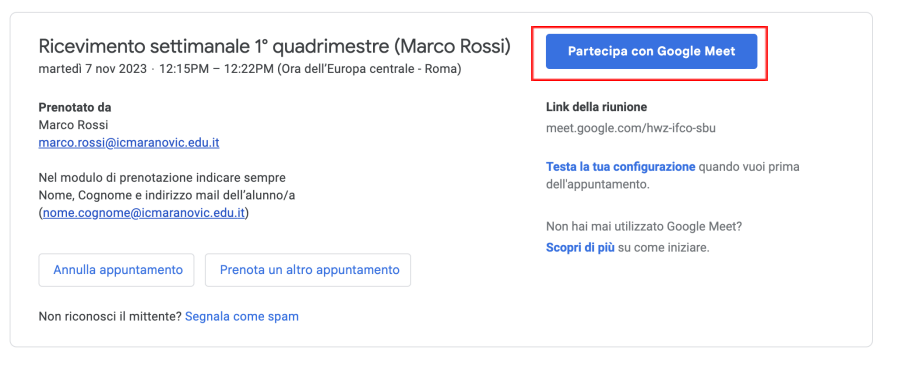

2) da Google calendar e/o Google Meet (tramite pc, tablet e smartphone)

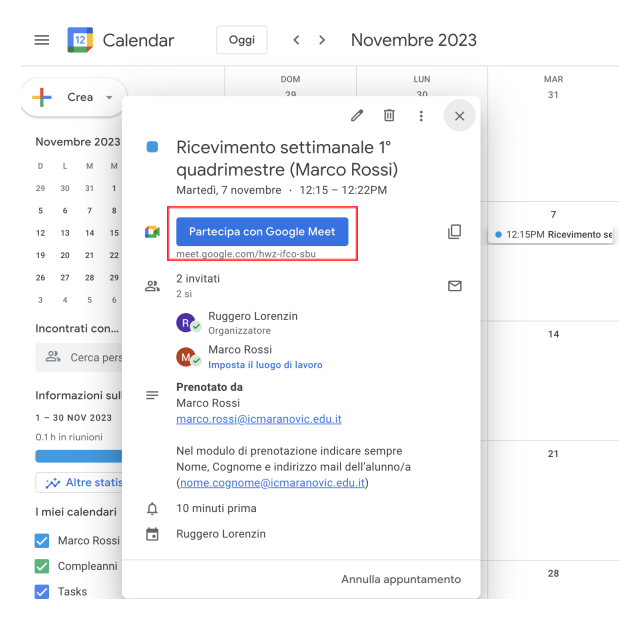

### COME CANCELLARE UN COLLOQUIO

Si potrà cancellare un colloquio prenotato sia dalla mail di conferma appuntamento che da Google Calendar premendo su "Annulla appuntamento"

|                                                                                                    | ≡ 🛛 Calendar Ogei < > Novembre 2023                                                                                        |                                                                                              | 2023                                                                                                    |             |
|----------------------------------------------------------------------------------------------------|----------------------------------------------------------------------------------------------------|----------------------------------------------------------------------------------------------|----------------------------------------------------------------------------------------------------|-------------|
|                                                                                                    |                                                                                                    | + Crea •                                                                                     | 20 LUN<br>20 30                                                                                                    | м.<br>З     |
| Ricevimento settimanale 1° quadrimestre (Marco Rossi)<br>martedi 7 nov 2023 · 12:15PM – 12:22PM (Ora dell'Europa centrale - Roma)                           | Partecipa con Google Meet                                                                                                  | Novembre 2023<br>D L M M<br>29 30 31 1                                                       | <ul> <li>Ricevimento settimanale 1°<br/>quadrimestre (Marco Rossi)</li> <li>Martedi, 7 novembre - 12:15 - 12:22PM</li> </ul>                                                                                                    |             |
| Prenotato da<br>Marco Rossi<br>marco.rossi@icmaranovic.edu.it<br>Nel modulo di prenotazione indicare sempre<br>Nome, Cognome e indirizzo mail dell'alunno/a | Link della riunione<br>meet.google.com/hwz-ifco-sbu<br>Testa la tua configurazione quando vuoi prima<br>dell'appuntamento. | 5 6 7 8<br>12 13 14 19<br>19 20 21 22<br>26 27 28 29<br>3 4 5 6<br>Incontraticon             | Partecipa con Google Meet meet google com/hwz-lifo-blo 2 linvitati 2 zi      Paggero Lorenzin organizatore                                                                                                    | • 12:15PM F |
| Annulia appuntamento Prenota un altro appuntamento Non riconosci il mittente? Segnala come spam                                                             | Non hai mai utilizzato Google Meet?<br><b>Scopri di più</b> su come iniziare.                                              | 으 Cerca pert<br>Informazioni sul :<br>1 - 30 NOV 2023<br>0.1 in in runioni<br>※ Altre statis | Marco Rosai     Marco Rosai     Marco Ros | 2           |
|                                                                                                    |                                                                                                    | l miei calendari                                                                             | û 10 minuti prima<br>➡ Ruggero Lorenzin                                                                                                    |             |

Compleanni

🗸 Tasks

Annulla appuntamento